## **PSE Flex EV FlexSaver ChargePoint Enrollment**

This document outlines a specific enrollment flow ChargePoint EV chargers, as there are additional screens and steps required to sign up.page

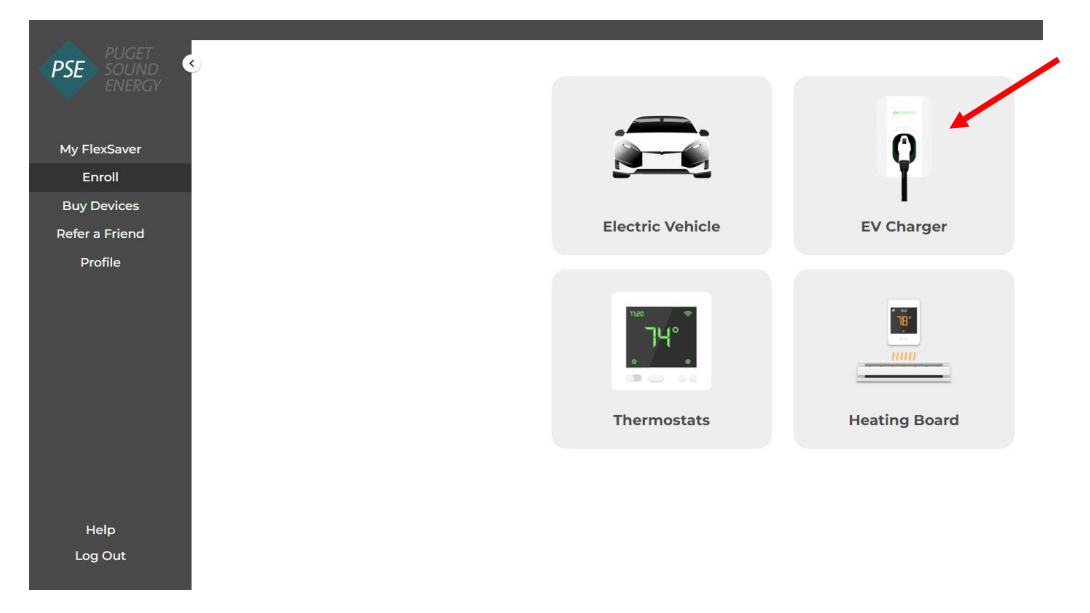

Sign into FlexSaver, click Enroll and then click EV Charger

Selecting ChargePoint will take you to the ChargePoint customer portal

| PSE SOUND C    | Select       | : Device Type: EV Charger | •      |
|----------------|--------------|---------------------------|--------|
| My FlexSaver   | wallbox 🗗    | Wallbox V1G               | Enroll |
| Enroll         |              |                           |        |
| Buy Devices    | luico Pox    | JuiceBox                  | Enroll |
| Refer a Friend | JUICEBOX     | JUCEBOX                   | Enton  |
| Profile        | EVOCHARGE    | EvoCharge                 | Enroll |
|                | -chargepoin+ | Charge Point              | Enroll |
|                |              |                           |        |
|                |              |                           |        |
|                |              |                           |        |
|                |              |                           |        |
| Help           |              |                           |        |
| Log Out        |              |                           |        |

Login to your ChargePoint account, click *Connections* and type "pse" into the search field. This will bring up the PSE Flex EV program tile.

| -chargepoin+:                                             | -chargepoint: Map Connecti                                                                                    | ons Waitlist                                                                         |  |  |
|-----------------------------------------------------------|----------------------------------------------------------------------------------------------------|--------------------------------------------------------------------------------------|--|--|
|                                                           | Connections<br>Get access to special offers, station access, or charging discounts.<br>Explore My Connections |                                                                                      |  |  |
|                                                           | Q, pse Tilters                                                                                                | N/ATT.                                                                               |  |  |
| Login<br>Enter email or username<br>psecustomer@email.com | Use Connection Code<br>Request a connection through a connection code<br>provided by the station owner        | PSE Flex EV Connection Name                                                          |  |  |
| Forgot username?                                          |                                                                                                    | Customers<br>Benefit<br>\$100 to Sign-up + \$0.50 per kWh Saved                      |  |  |
| Don't have a driver account? Sign Up                      |                                                                                                    | Available to<br>Enrollment is available to all PSE electric residential<br>customers |  |  |

Click on the program tile and enter your PSE credentials to request to be added to the program.

| Request Connection ×                                                                             | -chargepoint: Map Connections Waitlist                               |
|--------------------------------------------------------------------------------------------------|----------------------------------------------------------------------|
|                                                                                                  | Connections                                                          |
| PSE Flex EV                                                                                      | Get access to special offers, station access, or charging discounts. |
| Connection Name<br>Customers                                                                     | Explore My Connections                                               |
| Benefit<br>\$100 to Sign-up + \$0.50 per kWh Saved                                               |                                                                      |
| Available to<br>Enrollment is available to all PSE electric residential customers                | PSE PUGT<br>ENERGY                                                   |
| Utility Account ID *                                                                             | PSE Flex EV                                                          |
| Street Address *                                                                                 | Requested                                                            |
|                                                                                                  | Connection Name                                                      |
| City *                                                                                           | Customers                                                            |
|                                                                                                  | Benefit                                                              |
| Zip Code *                                                                                       | \$100 to Sign-up + \$0.50 per kWh Saved                              |
|                                                                                                  | Available to                                                         |
| By requesting this connection, you agree to the ChargePoint Connections<br>Terms and Conditions. | Enrollment is available to all PSE electric residential<br>customers |
| Request Connection                                                                               |                                                                      |

After the connection request is submitted, you will receive an email from ChargePoint within one week confirming receipt, while your account is being validated by PSE.

Once validated, your will receive an email with a link to receive your enrollment reward, no later than two weeks from the original confirmation email.

If your account cannot be validated due to an incorrect account number, not having a PSE electric account, not linking a ChargePoint charger to the account, or rate or meter related issues, your will receive a separate notifcation with steps to correct the issue, if applicable.

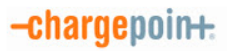

You're ready to charge.

Dear PSE Customer,

Your connection to Customers has been approved, so you're ready to charge there using your ChargePoint account. You can start a charge at any time by tapping your phone (with the <u>ChargePoint app</u> installed) on any station. Here's more on <u>how to charge</u>.

The Puget Sound Energy Flex EV Admin has provided the following message:

Thank you for signing up for PSE Flex EV with your ChargePoint charger. Your account is currently being validated by PSE. You will receive a notification in 1 to 2 weeks confirming your registration to the program or requesting further information to complete the enrollment process.

Team ChargePoint

This is an auto-generated customer service email from ChargePoint, Inc. Do not reply to this message. If you have any questions, please contact <u>customer support</u>.

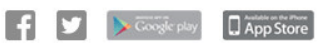

254 East Hacienda Avenue | Campbell, CA 95008 USA | © 2024 ChargePoint, Inc.